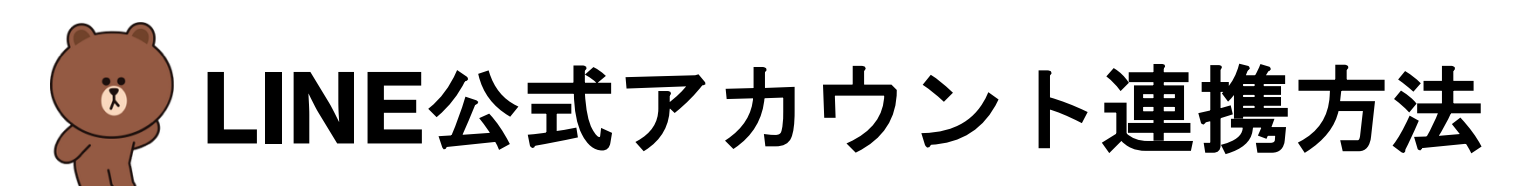

短期水泳教室参加申込時、必須項目となります。

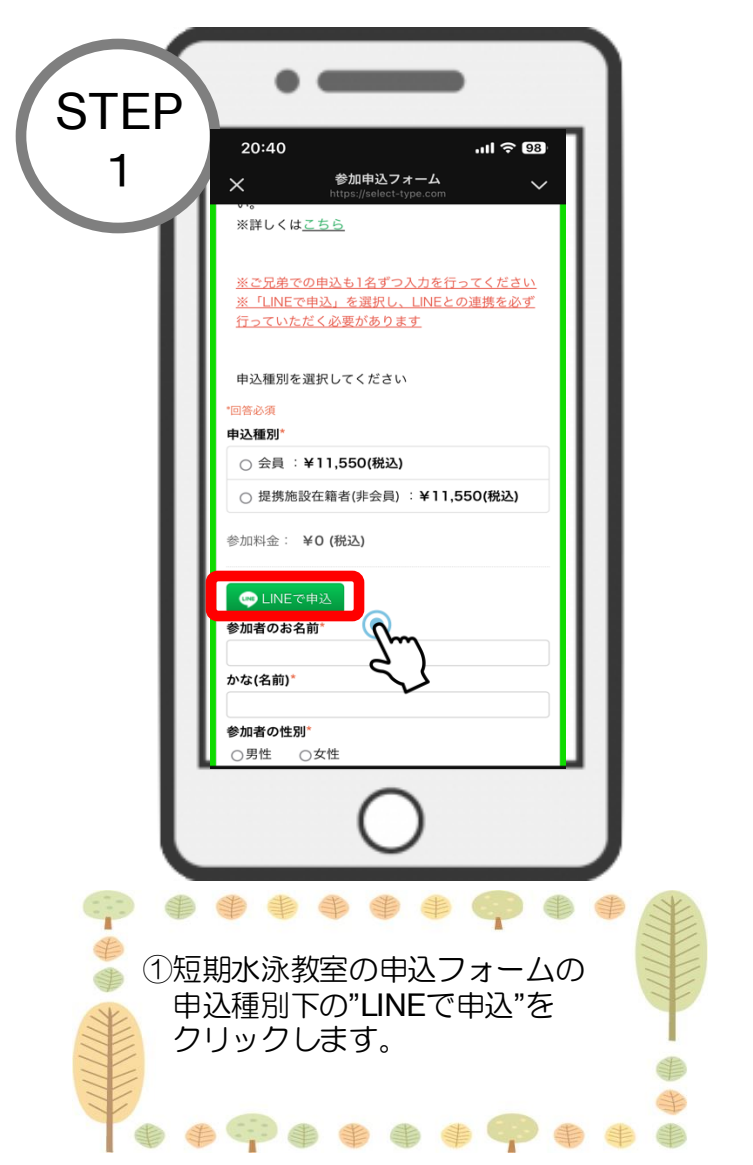

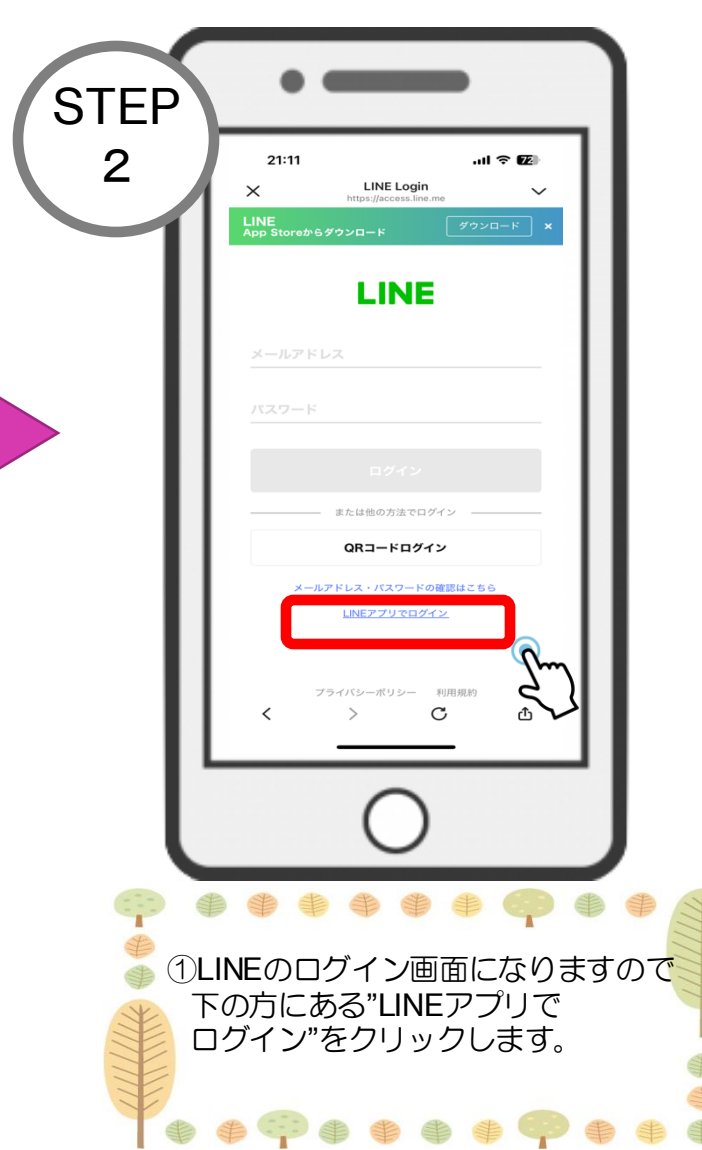

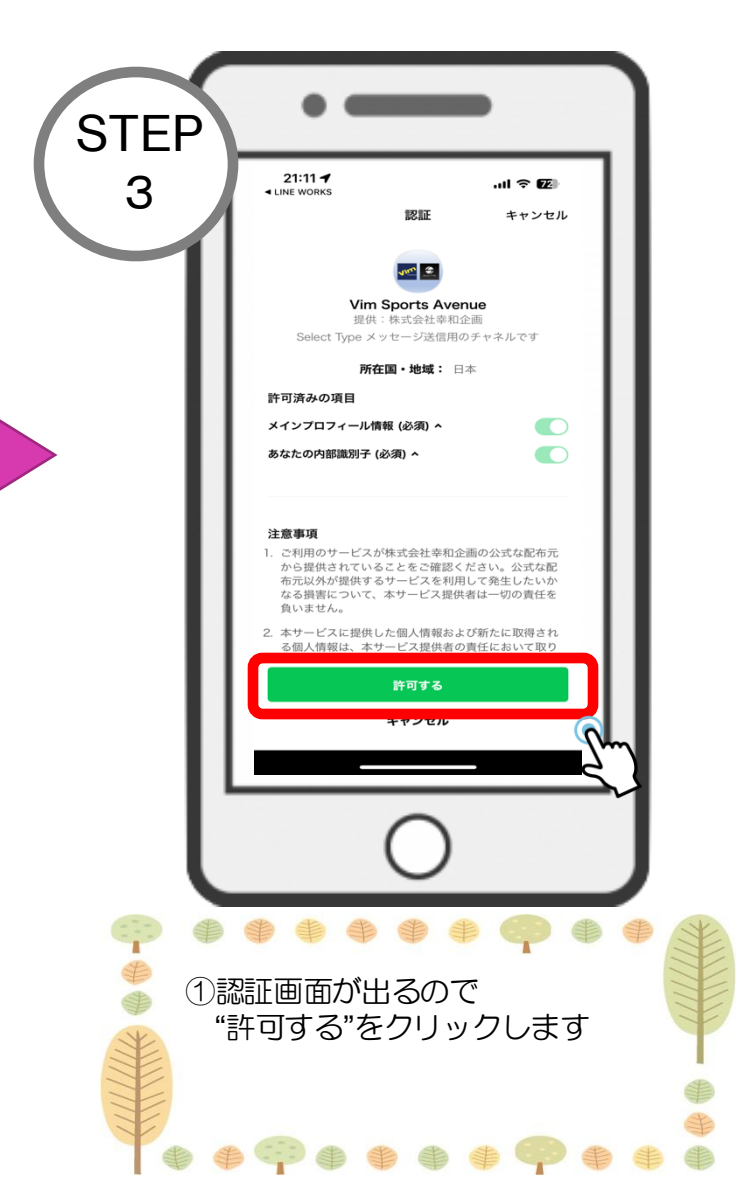

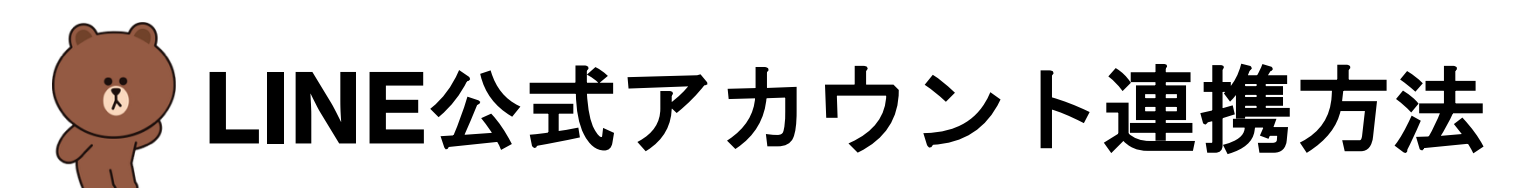

短期水泳教室参加申込時、必須項目となります。

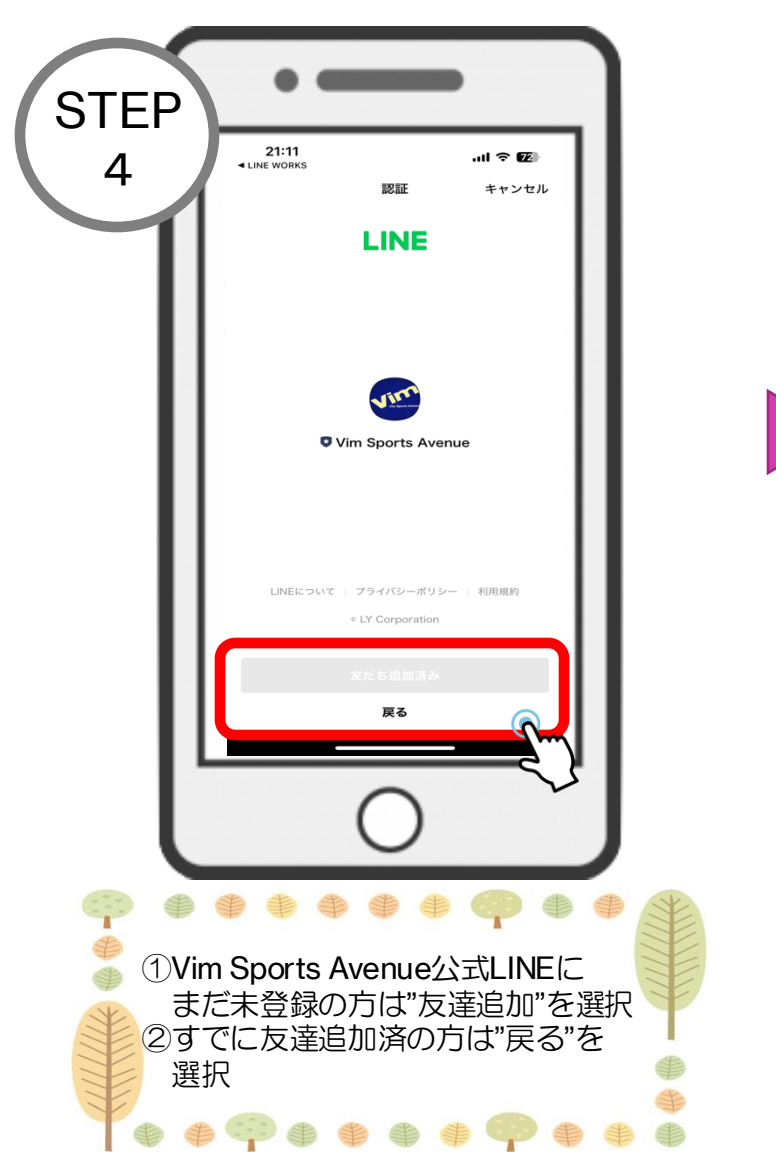

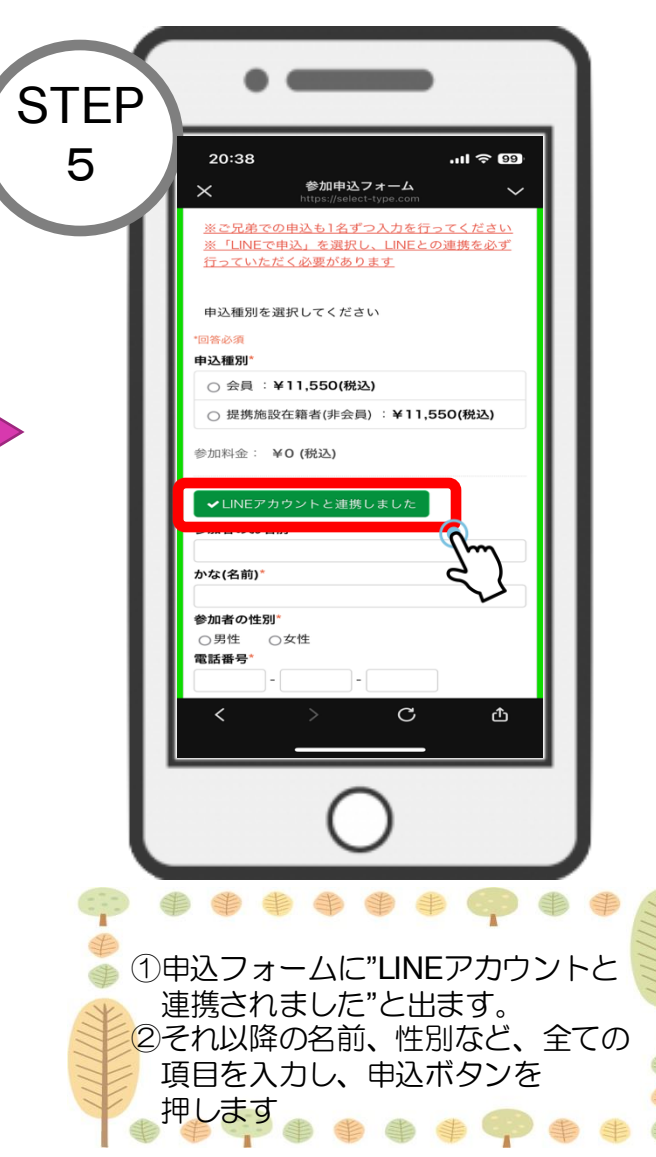

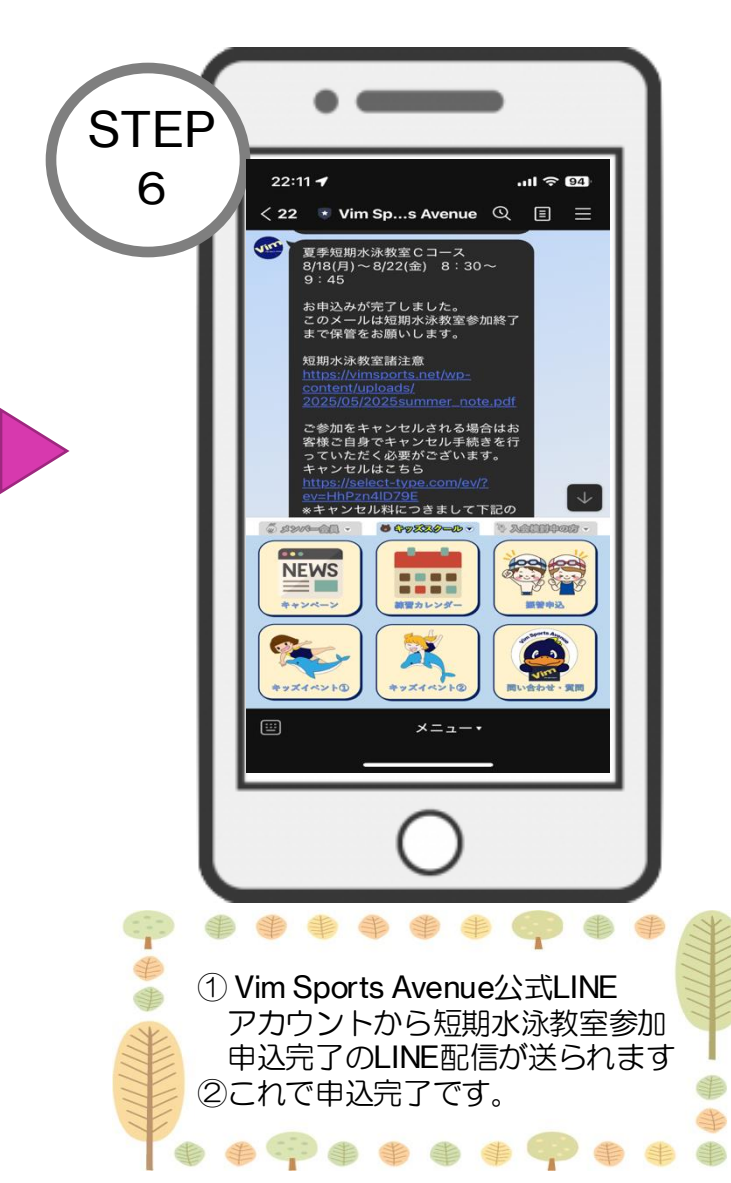